### How to create an EthosCE account

- <u>https://ocpe.mcw.edu/</u>
- Click "Create account" and complete the account information page.

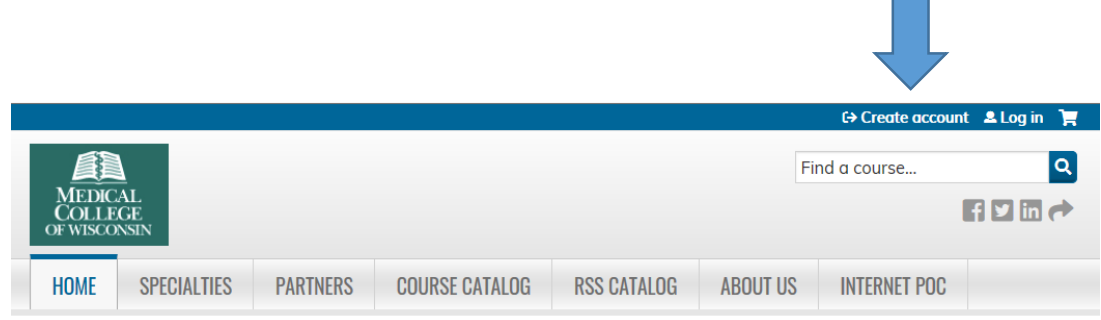

• Log in to access your account.

#### Add Cell Phone to EthosCE

- 1. Click "My Account" in the upper right corner of the screen next to your name.
- 2. Click "Edit"

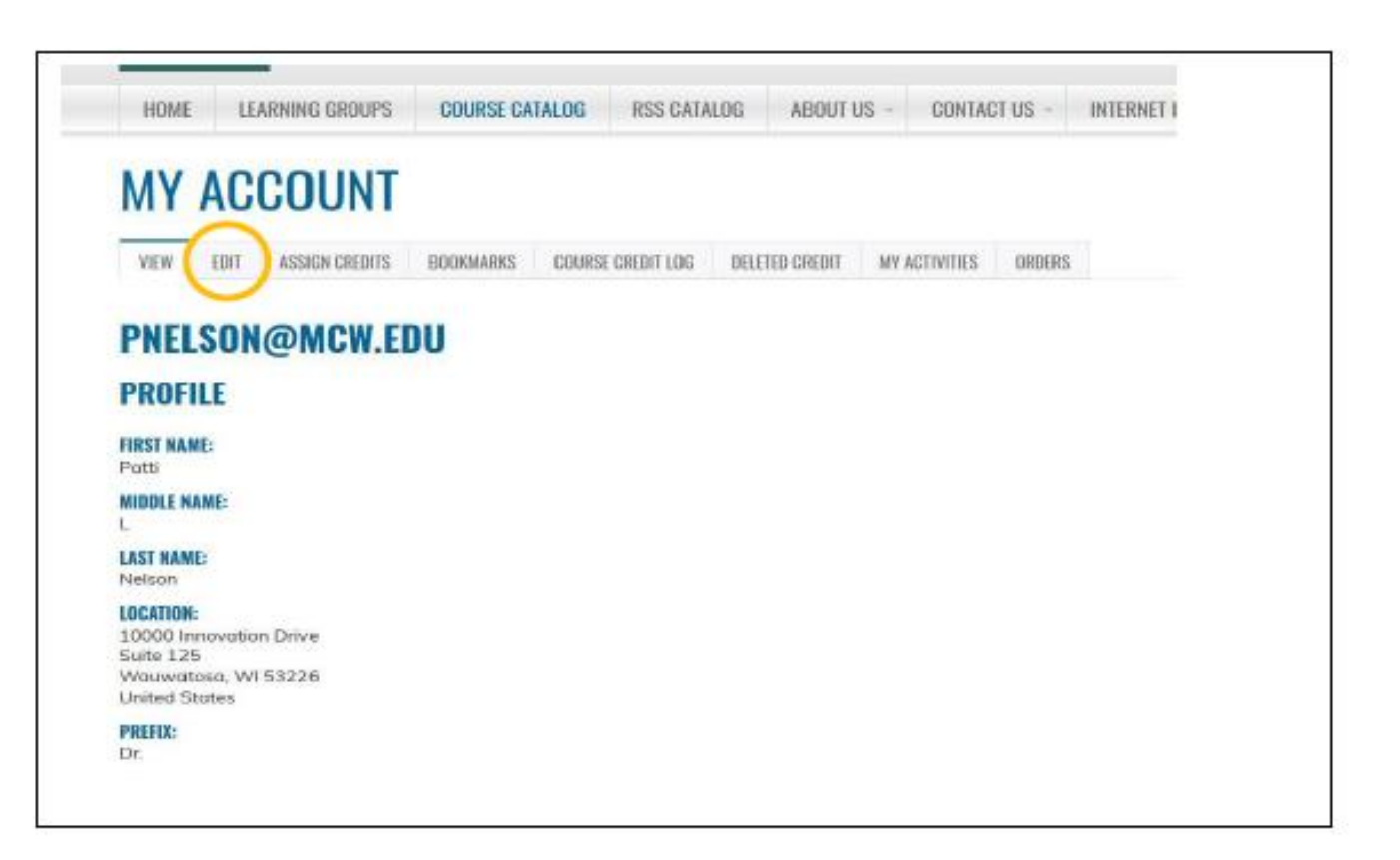

# Add your cell phone number

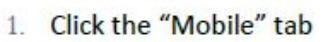

- 2. Enter the phone number for the mobile phone you will use to claim credit.
- 3. Click "CONFIRM NUMBER"

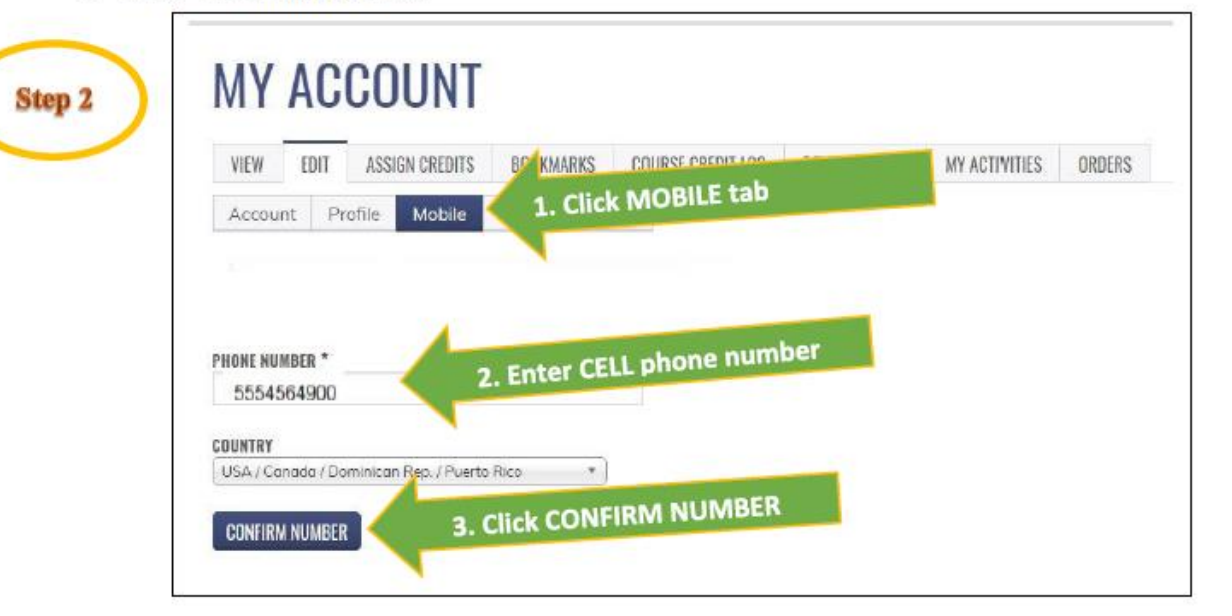

You will receive a confirmation code via text message to the cell number you've entered.

## Confirm your number

\*Enter the confirmation code and click [CONFIRM NUMBER]

| DIT MY ACTIVITIE | DELETED CREDIT | COURSE CREDIT LOG | BOOKMARKS | ASSIGN CREDITS | VIEW EDIT |
|------------------|----------------|-------------------|-----------|----------------|-----------|
|                  |                |                   |           |                |           |

Your mobile phone number is now recorded in EthosCE and you will be able to report your attendance via text message to **414-206-1776**. Please note that you will be given a specific SMS code to text in at the conclusion of each RSS session that you attend.

# Tips to make claiming CME credit easy

#### Tips for successful texting

- Store the Ethos Attendance text number (414-206-1776) in your mobile phone contact list for easy access. Give this number a name that makes sense to you; for example: CME Attendance
- Be sure that your phone doesn't autocorrect the SMS code. SMS codes are a group of random system generated letters and if the code is "corrected" by your phone it will not work
- *3.* You will receive a confirmation text upon successful completion of texting in the SMS code
- 4. An incorrect or expired code will be indicated by a failure text
- *S.* Please note that all SMS codes expire 5 days after the date of each session so it is important to text in the code as soon as possible after each session